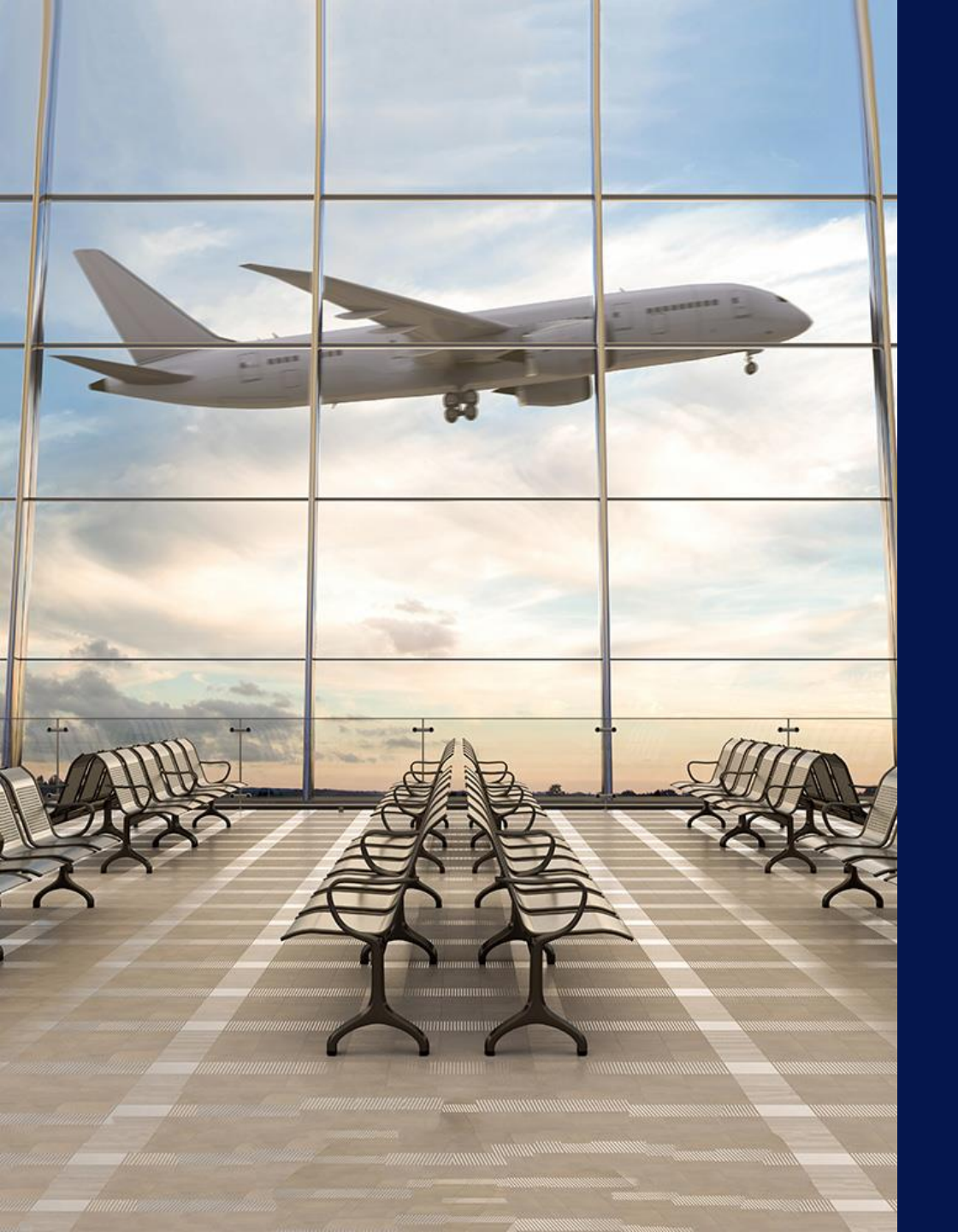

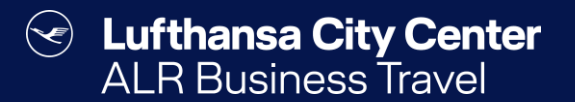

## Flugbuchung

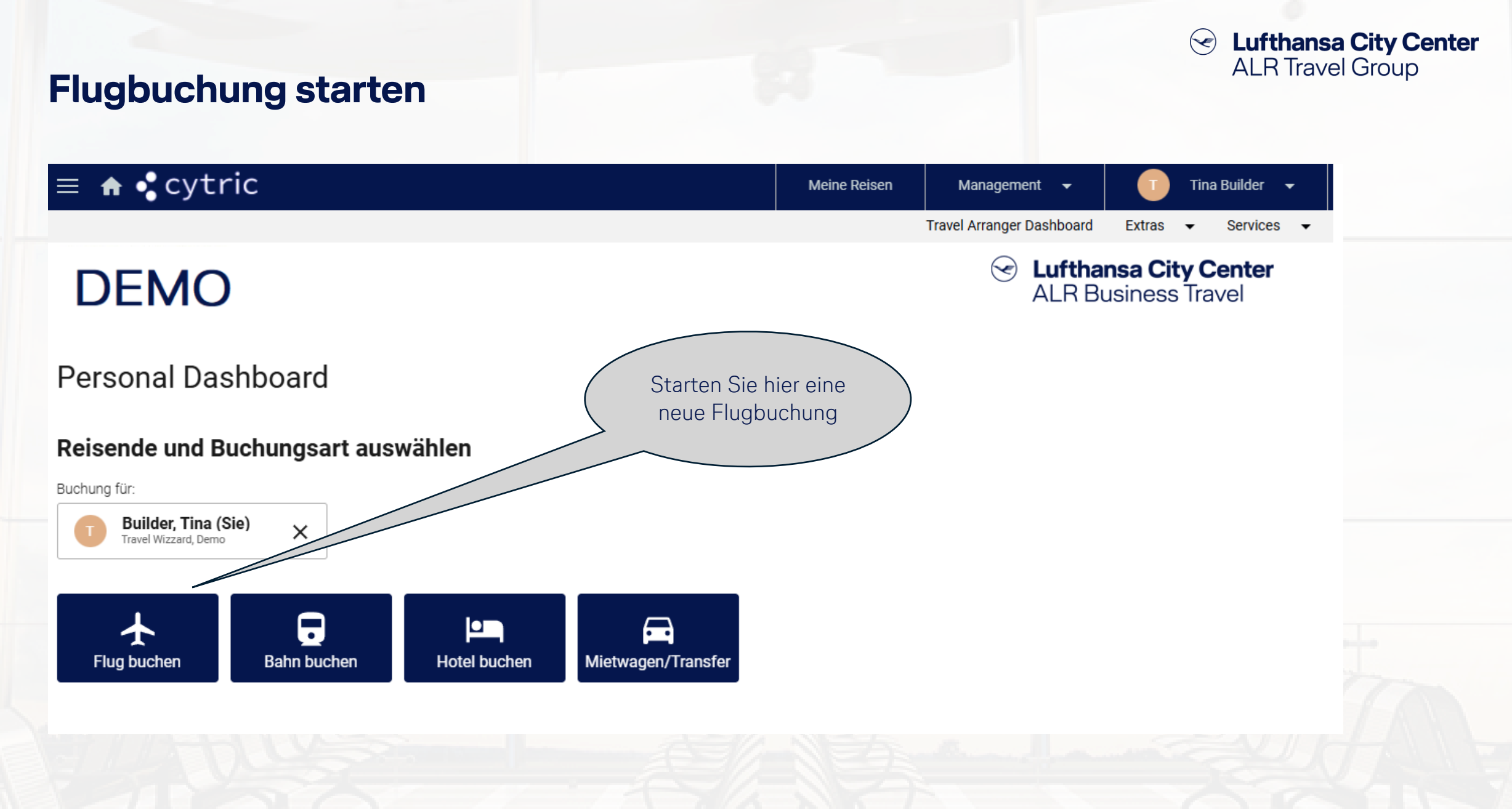

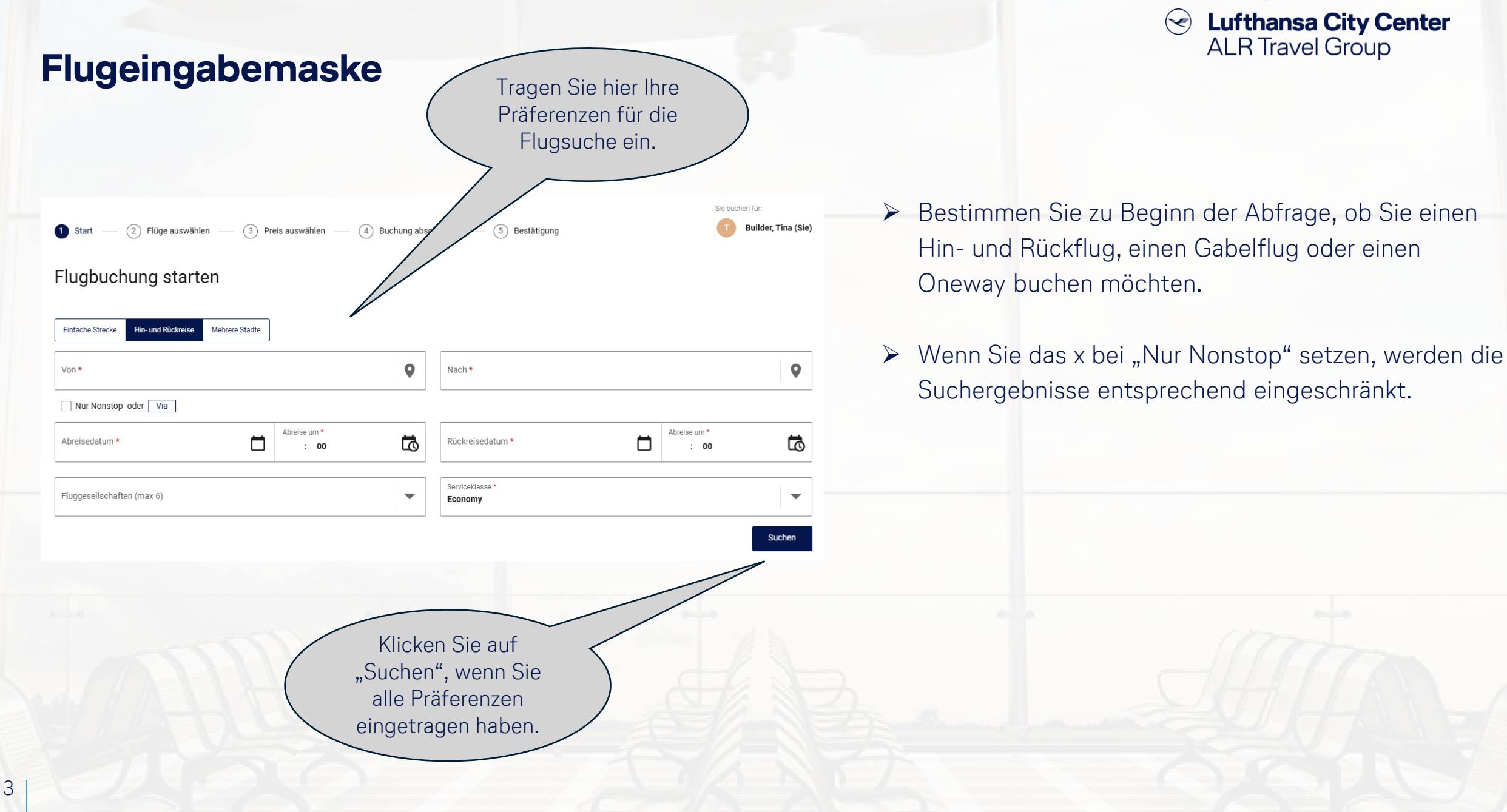

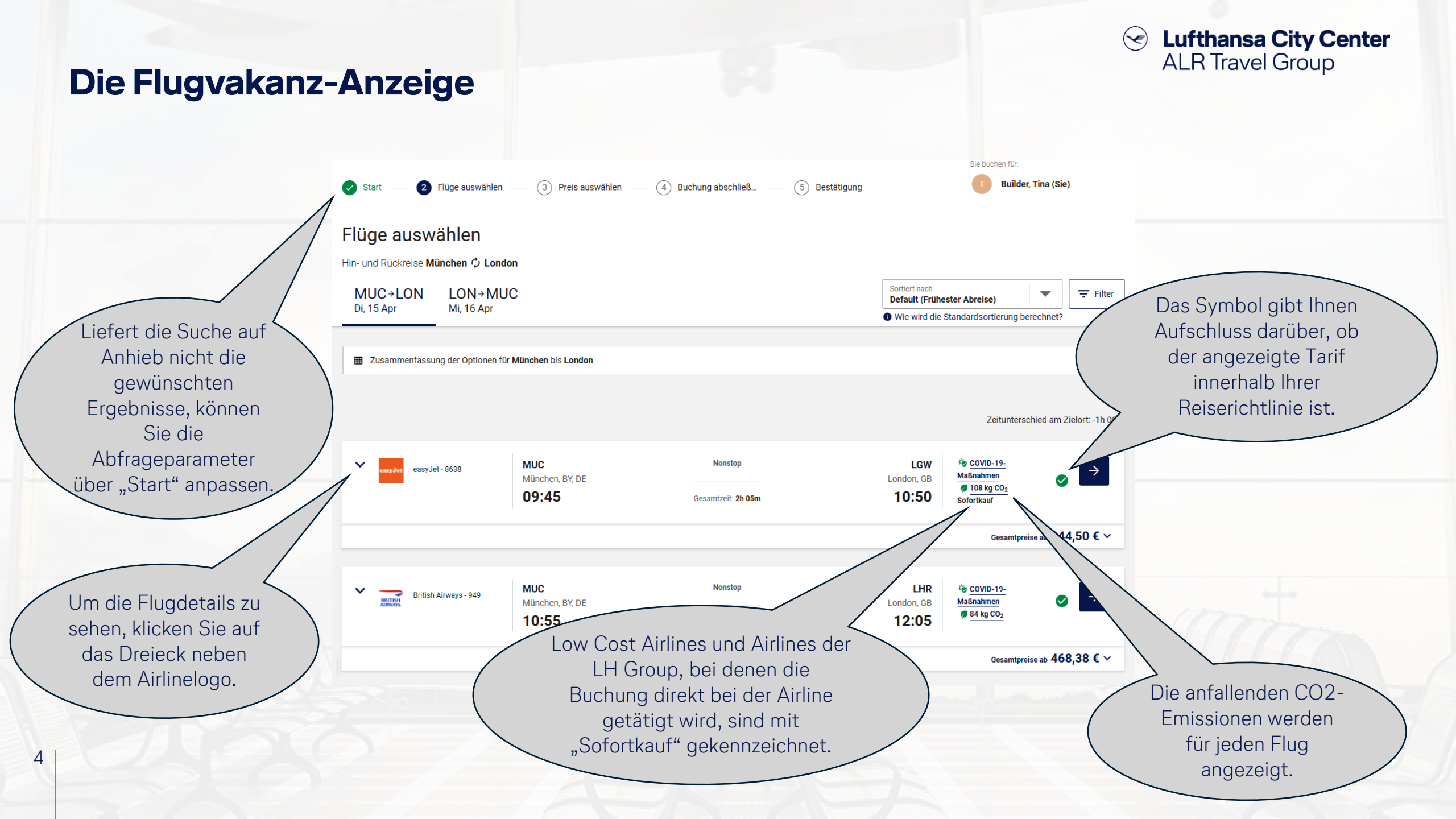

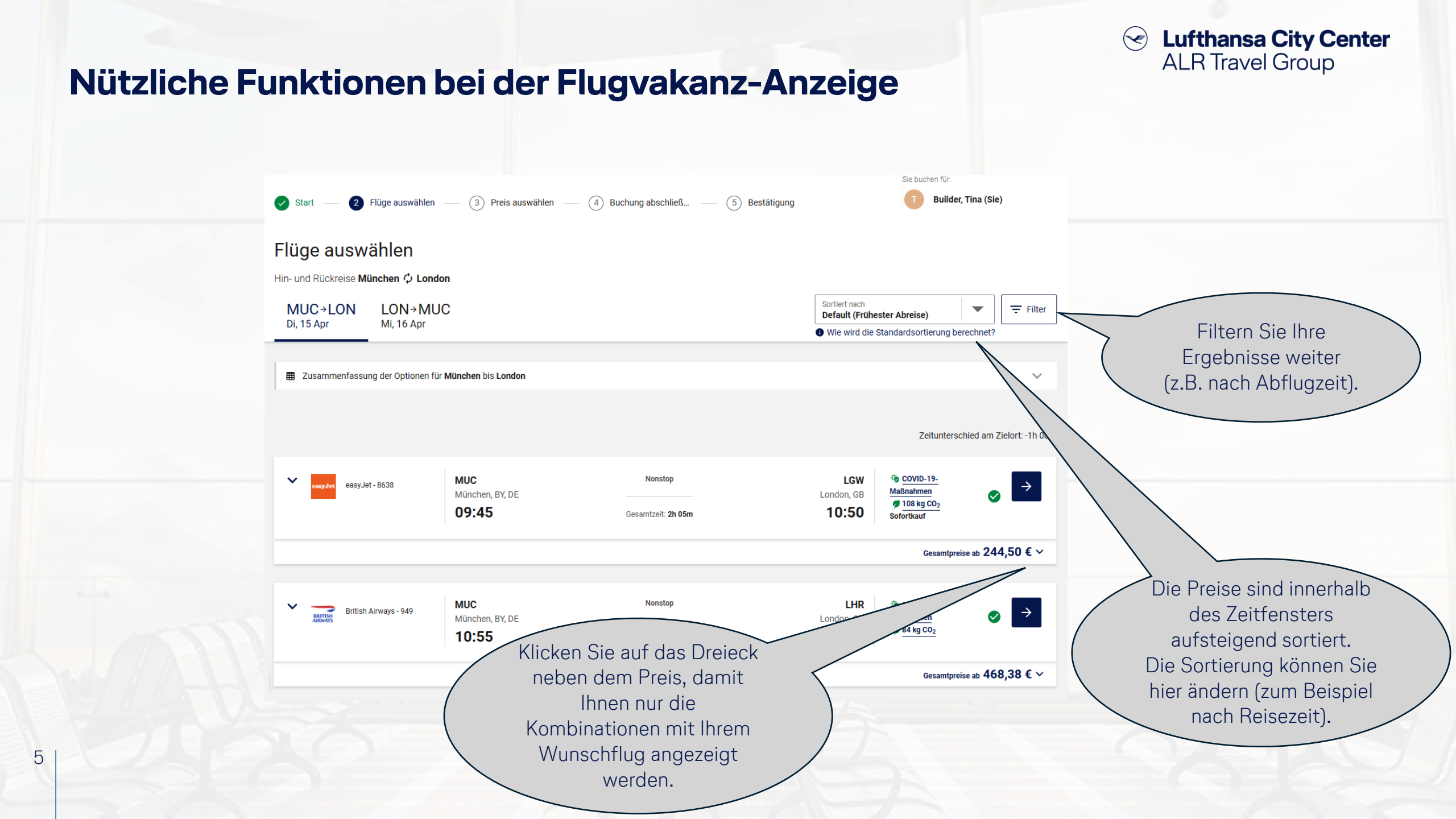

## Flugauswahl – Option 1: Hin- und Rückflug nacheinander auswählen

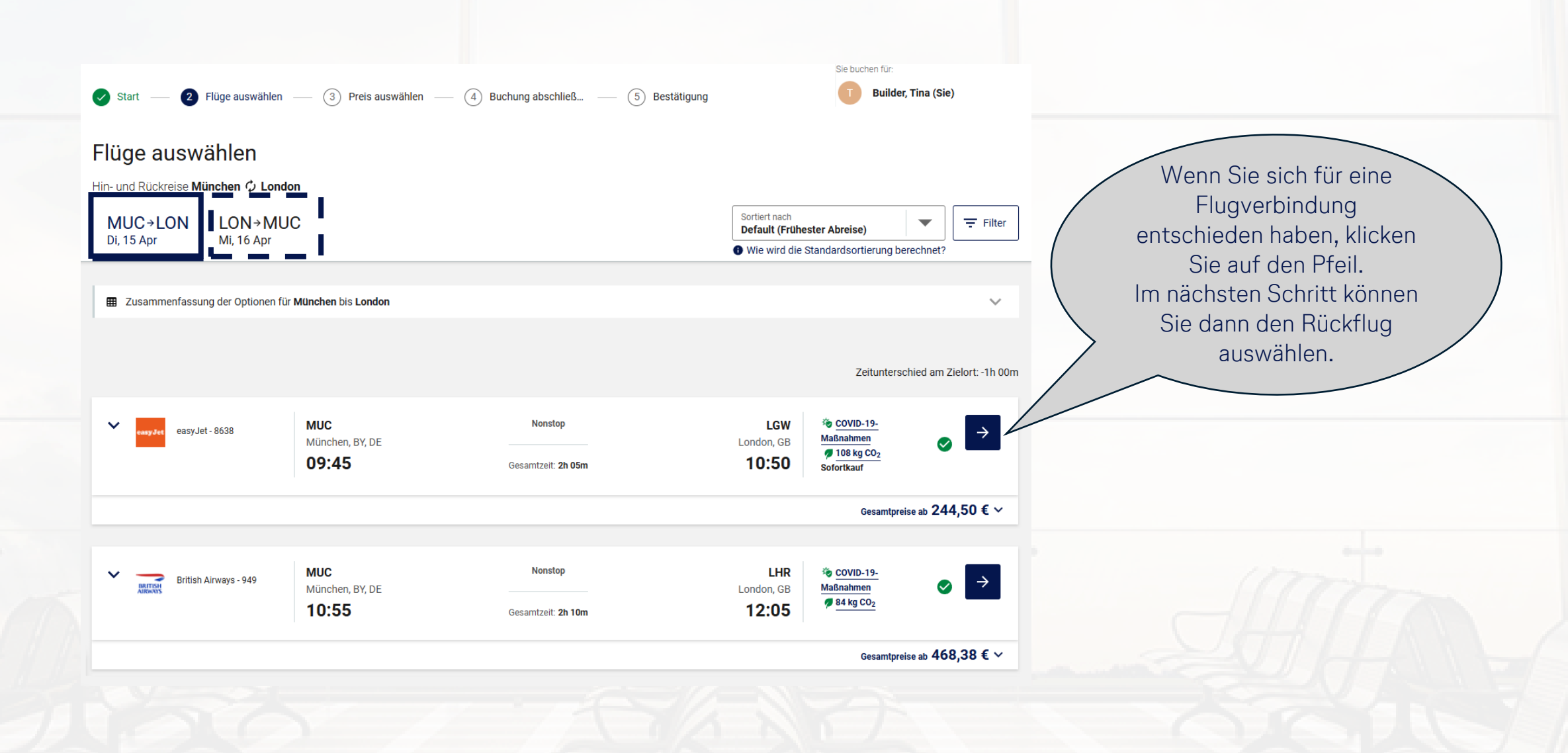

Lufthansa City Center

 $(\checkmark)$ 

# Flugauswahl – Option 2: Hin- und Rückflug in Kombination auswählen

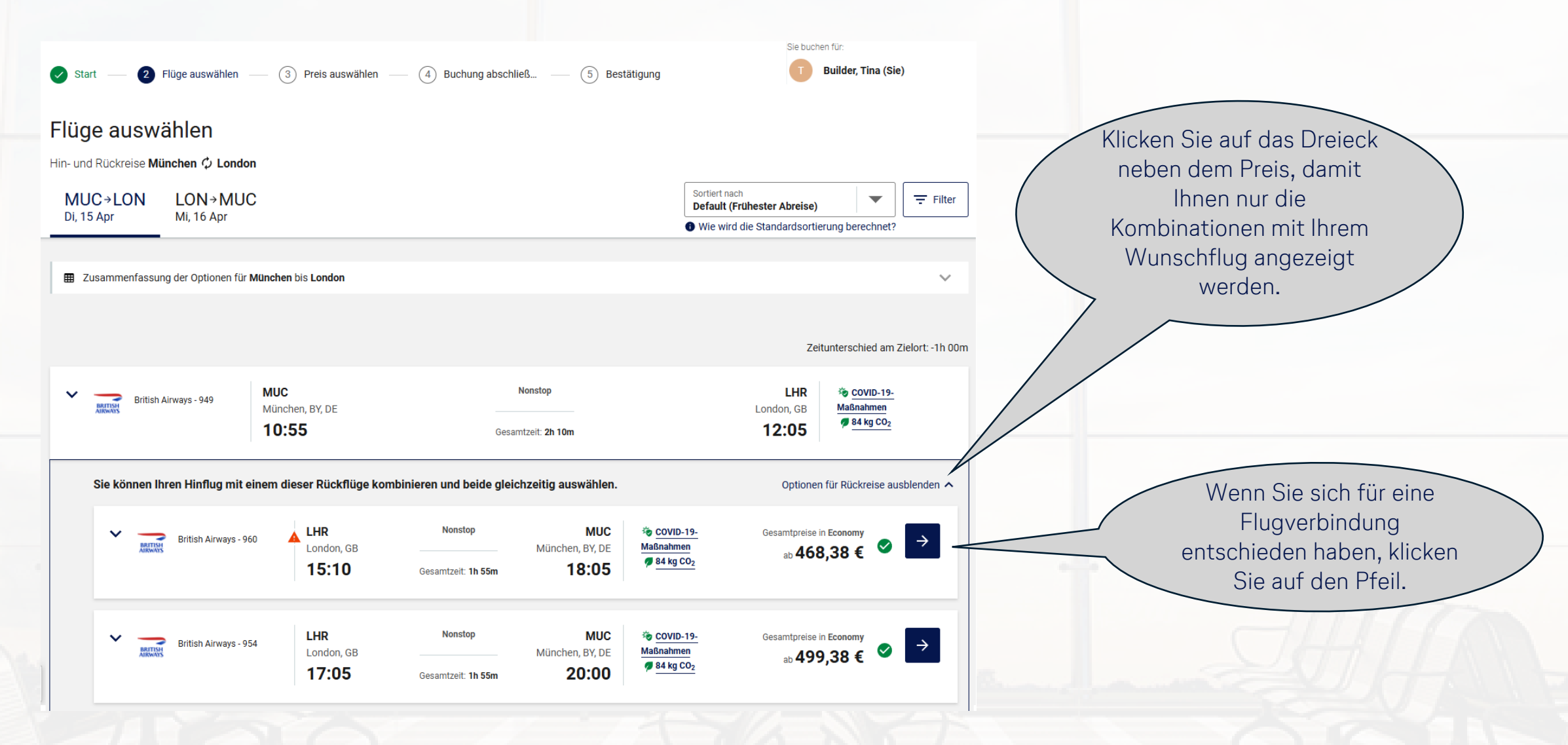

Lufthansa City Center

 $(\checkmark)$ 

/

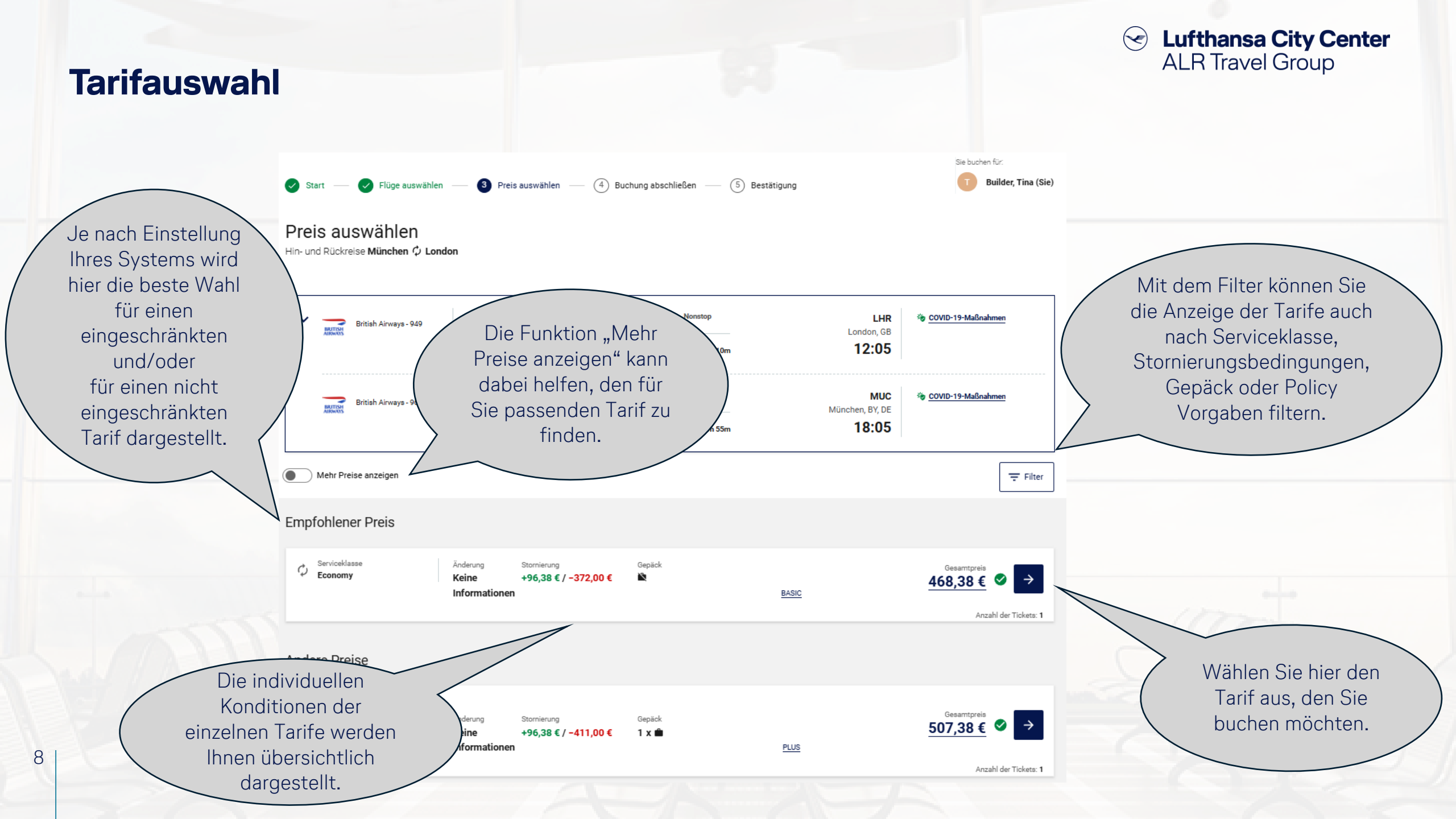

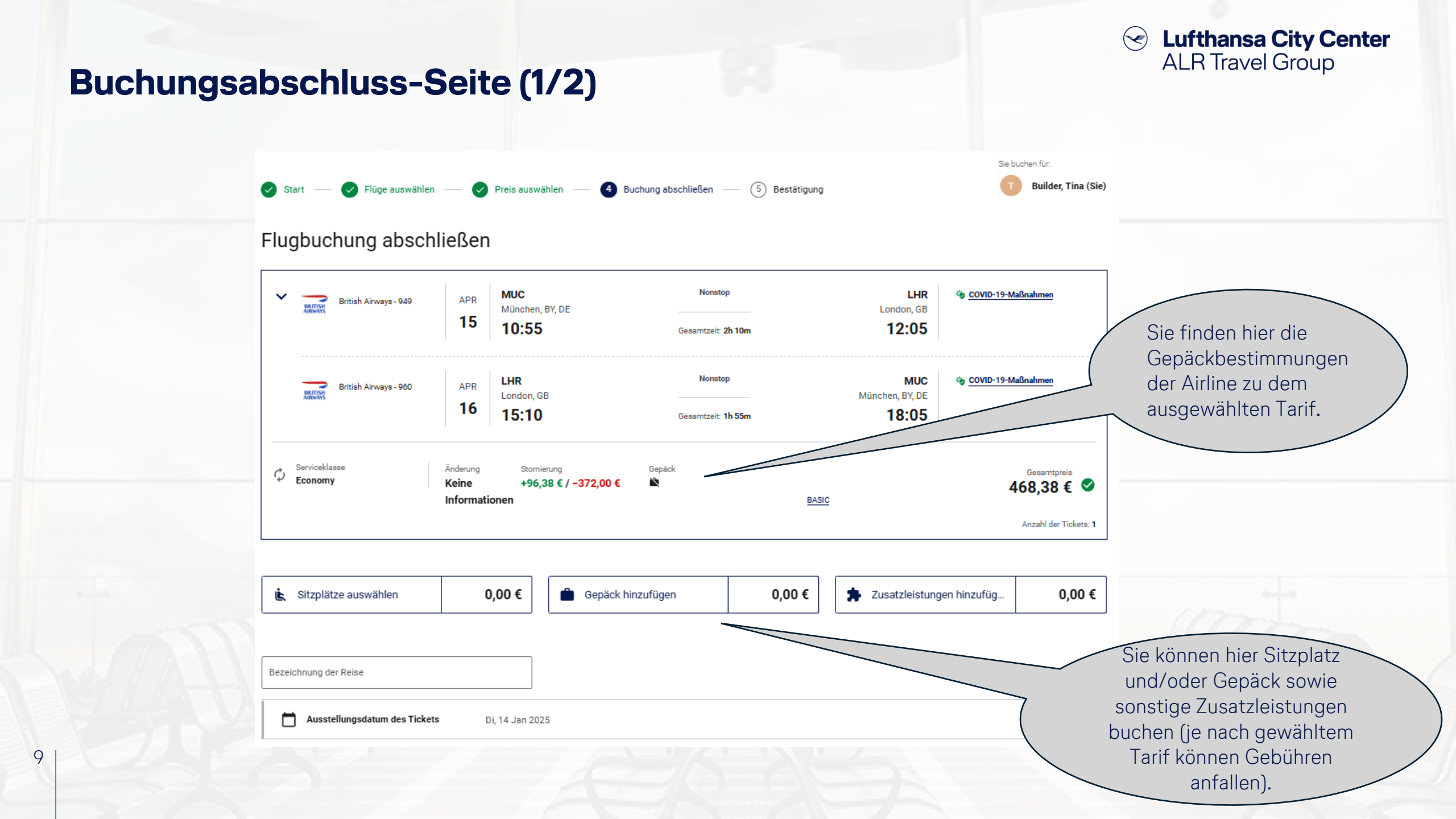

### **Buchungsabschluss-Seite (2/2)**

10

#### Builder, Tina Sofern für die Verarbeitung der Daten des Reisende Frau Tina Builder, onlinesolutions@lcc-alr.de, onlinesolutions@lcc-alr.de, +491234567 Reisekosten Ticket Ticketoption: Electronic ticketing ID für Elektronisches Ticket: Anderen amtlichen Lichtbildausweis verwenden Zusatzdaten in Ihrer Zahlung/Garantie Demo GmbH TP (TP) 122000XXXX8365, 1/2028, Zahlungsgebühr:8,19 € Buchhaltung benötigt werden, können diese Ē Rechnungsanschrif Bitte geben Sie Informationen an hier angegeben werden. 123 $\sim$ Ð. Weitere Informationer $\sim$ Vielreisendennummer Keine Karte hinterleg W Mahlzeitenanfrage $\sim$ Standard Mahlzeit Anmerkungen Sie können weitere Anmerkungen an den Empfänger der Buchung weitergeber E-Mail-Adresse teilen, um dringende Benachrichtigungen von der Fluggesellschaft zu erhalten, z. B. über Flugänderungen in letzter Minute Mobiltelefonnummer teilen, um Benachrichtigungen von Fluggesellschaften zu erhalter Mobil Diese Informationen dem Profil des Reisenden hinzufüger Hier können Sie Gebucht von $\sim$ Tina Builder, onlinesolutions@lcc-alr.de, onlinesolutions@lcc-alr.de, +491234567 festlegen, ob und wie die Airline bei Flugunregelmäßigkeiten enn Sie Ihre Reise ergänzen möchten, wählen Sie hier Ihre nächste Buchungsart aus und vervollständigen dann Ihre aktuelle Buchung und Pre-Travel 🙀 Flug/Bahn hinzufügen Mietwagen hinzufügen Hotel hinzufügen Informationen mit Ihnen in Kontakt treten darf. 476,57 € Buchung abschließen Sofern Sie noch weitere Details Reiseleistungen benötigen, (Zahlungspflichtig) wählen Sie diese hier aus.

#### Section 2014 Center ALR Travel Group

Die Bezahlung erfolgt gemäß den mit Ihrer Firma vereinbarten Modalitäten über eine zentrale Reisestellenkarte oder über eine personenbezogene Kreditkarte. Falls beides möglich ist, können Sie hier zwischen der Firmenkreditkarte und der persönlichen Karte wählen.

Wenn in Ihrem Profil eine Vielfliegerkarte hinterlegt ist, wird diese automatisch übernommen. Ansonsten können Sie die Nummer hier eintragen.

> Schließen Sie die Buchung ab.

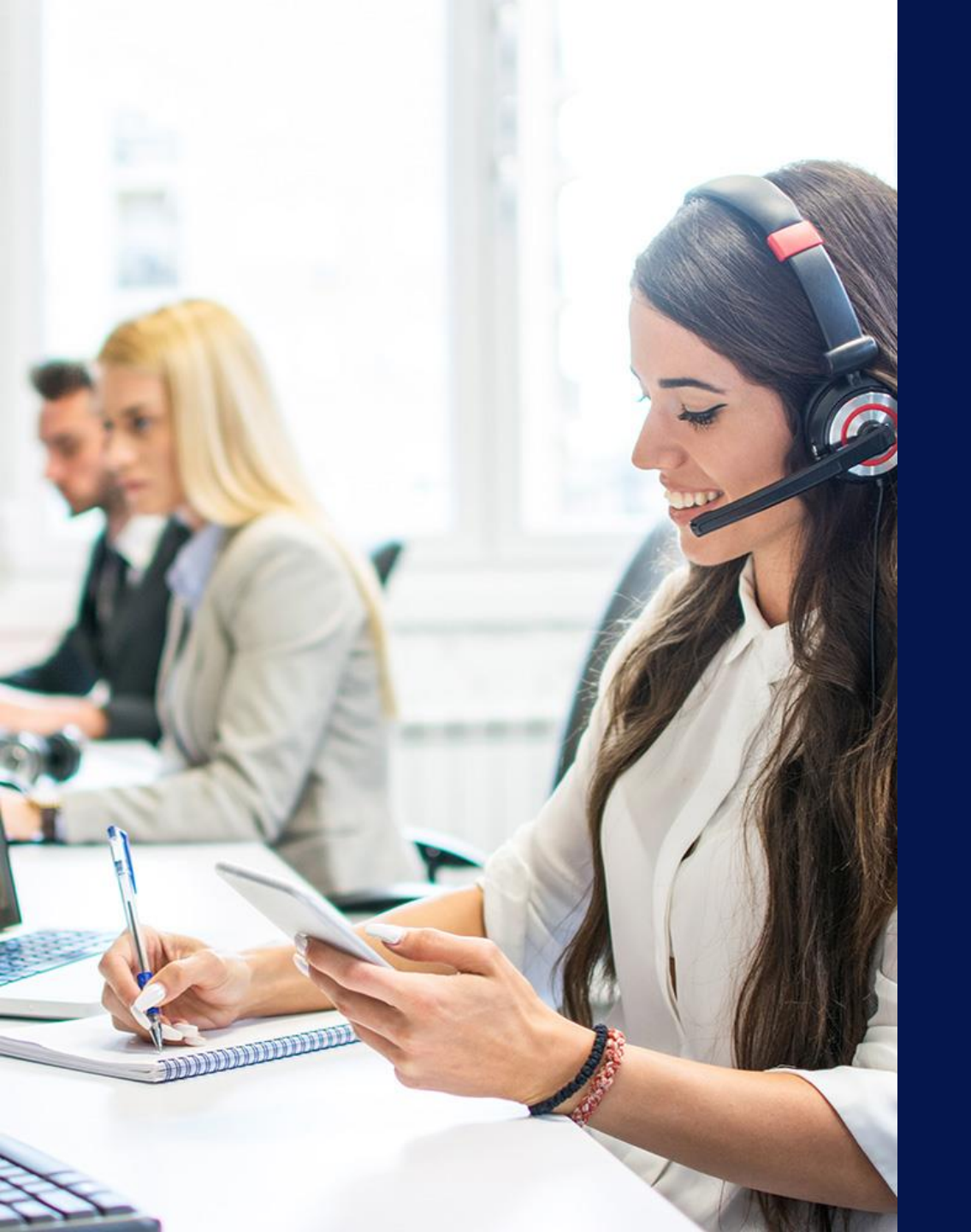

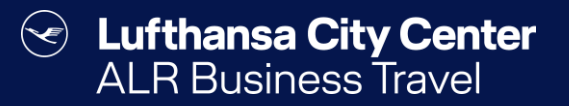

## Kontakt

#### Certain Lufthansa City Center ALR Travel Group

### Kontakt

# Haben Sie Fragen oder Anregungen rund um Cytric?

Das Online Solutions Team steht Ihnen gerne zur Verfügung.

- **%** +49 89 286611 600
- ✓ <u>onlinesolutions@lcc-alr.de</u>

### **Die Abteilung Online Solutions**

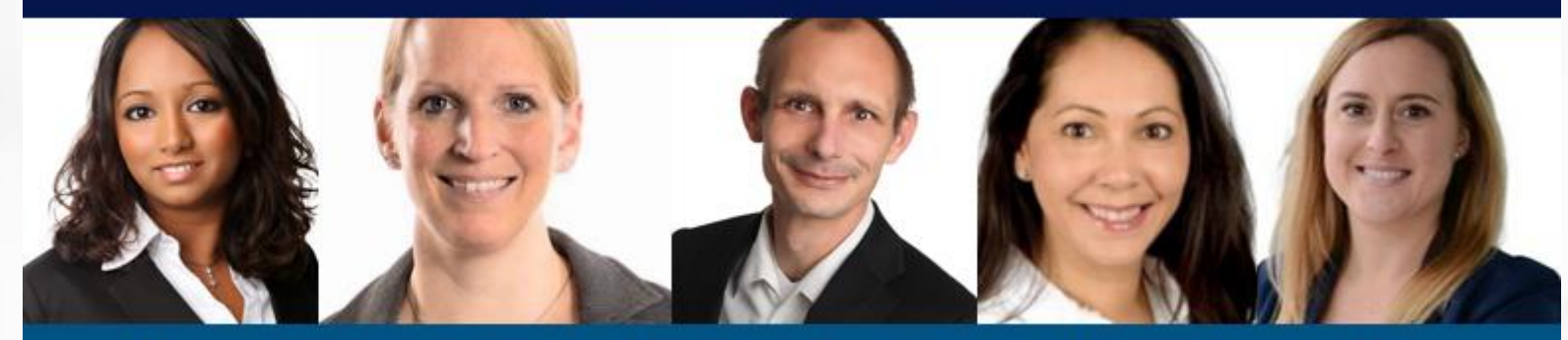

Melanie Englisch, Simone Hobler, Frank Raisch, Intissar Hummel, Annika Blank